## 電話番号から目的地を探す

2 -1

お知らせ

5

8 9

0

6

2 -2

表示されます。

電話番号から、その地域の地図を表示し、目的地に設定することができます。電話番号を入力して地 点を探すことができます。本機には、NTTタウンページの情報の一部(約800万件)および(株)ダイ ケイのテレデータ(個人宅情報約3,000万件)が収録されています。

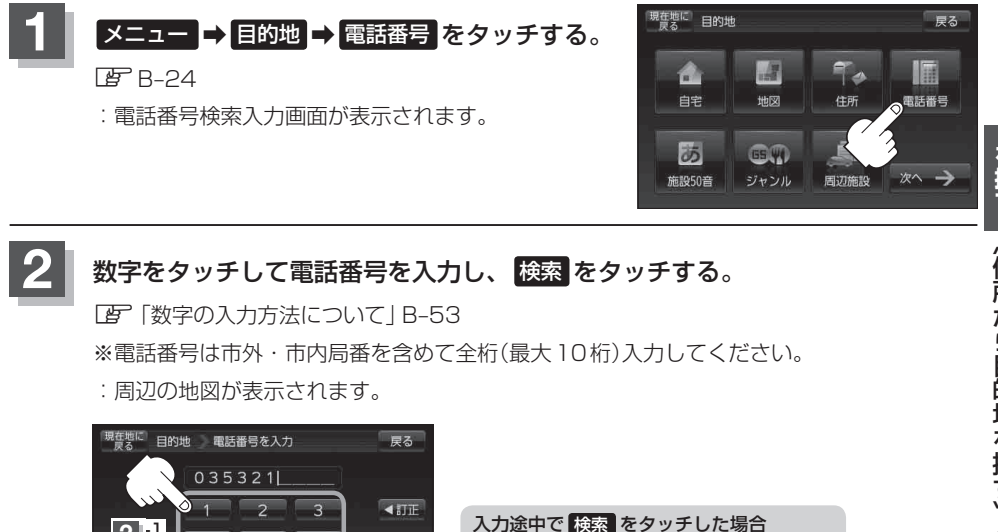

市内局番からの周辺の地図が表示されます。

[1] 個人宅の電話番号を入力した場合 | C-8

画面が表示されます。

入力し検索した電話番号に対して、複数の施設候補がある場合、項目を選択すると地図が

※個人宅の電話番号を入力した場合は、電話番号登録者名入力